## Mudança de senha do Novo E-mail

Para alterar a senha do e-mail sigas os passos abaixo:

 Entre no link "<u>https://webmail.ipamv.com.br</u>" e faça o login usando suas credencias, ressaltando que o e-mail deve ser inserido com o endereço completo "exemplo@ipamv.org.br".

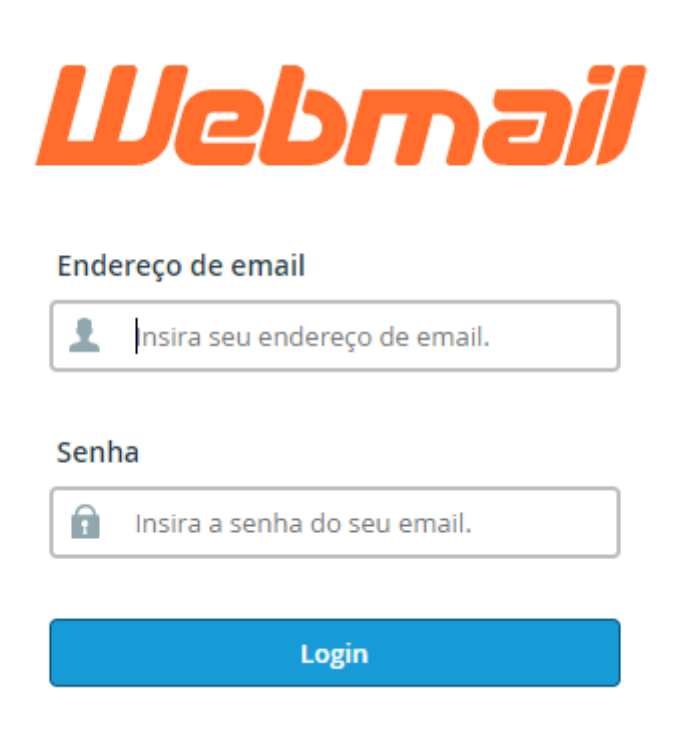

- 2. No Próximo passo deverá levar em conta se é sua primeira logando no webmail ou não, se for a primeira vez siga para o passo 3 senão observe as imagens abaixo.
  - a. Ao entrar na sua caixa de e-mail localize o botão do menu principal que está destacado pela seta vermelha na imagem abaixo ele te levará a seção onde poderá mudar a senha.

|    | suporte@ipamv.org.br                    | ▶ ♣ ₽ ₽ ₽ ₽ ₽ ₽ ₽ ₽ ₽ ₽ ₽ ₽ ₽ ₽ ₽ ₽ ₽ ₽                                        |
|----|-----------------------------------------|--------------------------------------------------------------------------------|
|    | 🕒 Caixa de entrada                      | Q Pesquisar                                                                    |
|    | Rascunhos                               | rsantos@ipamv.org.br Hoje 08:46      RES: Reserva do auditório                 |
| ** | <ul><li>Enviados</li><li>Spam</li></ul> | ipamv@ipamv.org.br Seg. 11:10<br>← ENC: Fatura de registro - Aviso de Quitação |
|    | Lixeira                                 | Microsoft Outlook Seg. 08:47 • Mensagem de Teste do Microsoft Outlook          |
| сP | Atendido                                | bguasti@ipamv.org.br Sex. 15:13 • teste                                        |
|    | $\overline{\nabla}$                     | cccabalini@ipamv.org.br Sex. 10:30                                             |
|    |                                         | aqamorim@ipamv.org.br Qui. 14:06 • (sem assunto)                               |
|    |                                         | aqamorim@ipamv.org.br Qui. 14:06 • Enviando email: Laudo SURAMA LODI QUIN      |
|    |                                         | ipamv.cmp@ipamv.org.br Qui. 12:38 • teste                                      |
| ?  |                                         | ipamv.cmp@ipamv.org.br Qui. 12:31 • teste                                      |
| Ċ  | 1%                                      | cmribeiro@ipamv.orq.br         Qua. 14:46                                      |

 b. Existe também outra interface que pode ser o selecionada se for o seu caso localize o botão indicado pela seta.

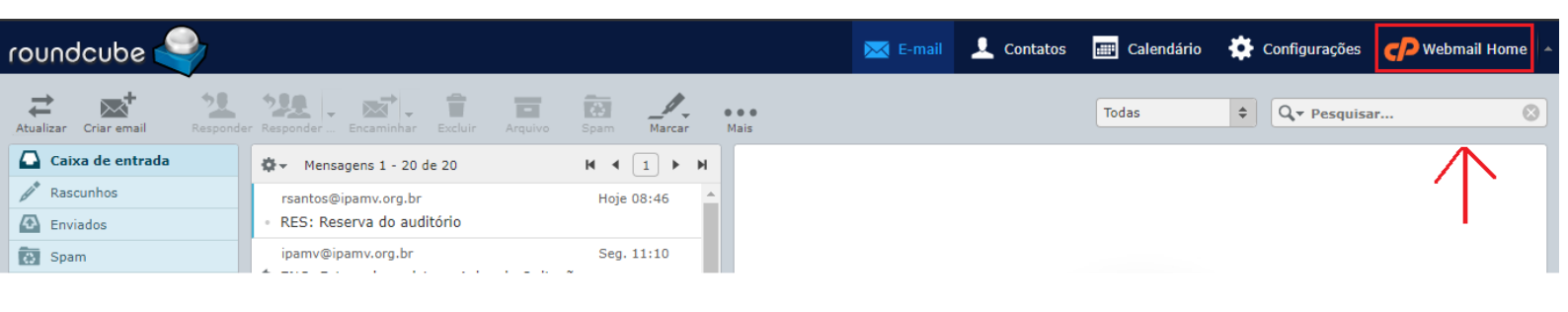

 Se você seguiu o passo 2 ou se veio direto para o passo 3 a janela do menu principal irá aparecer na sua tela, dessa um pouco a janela e localize essa opção indicada pela seta.

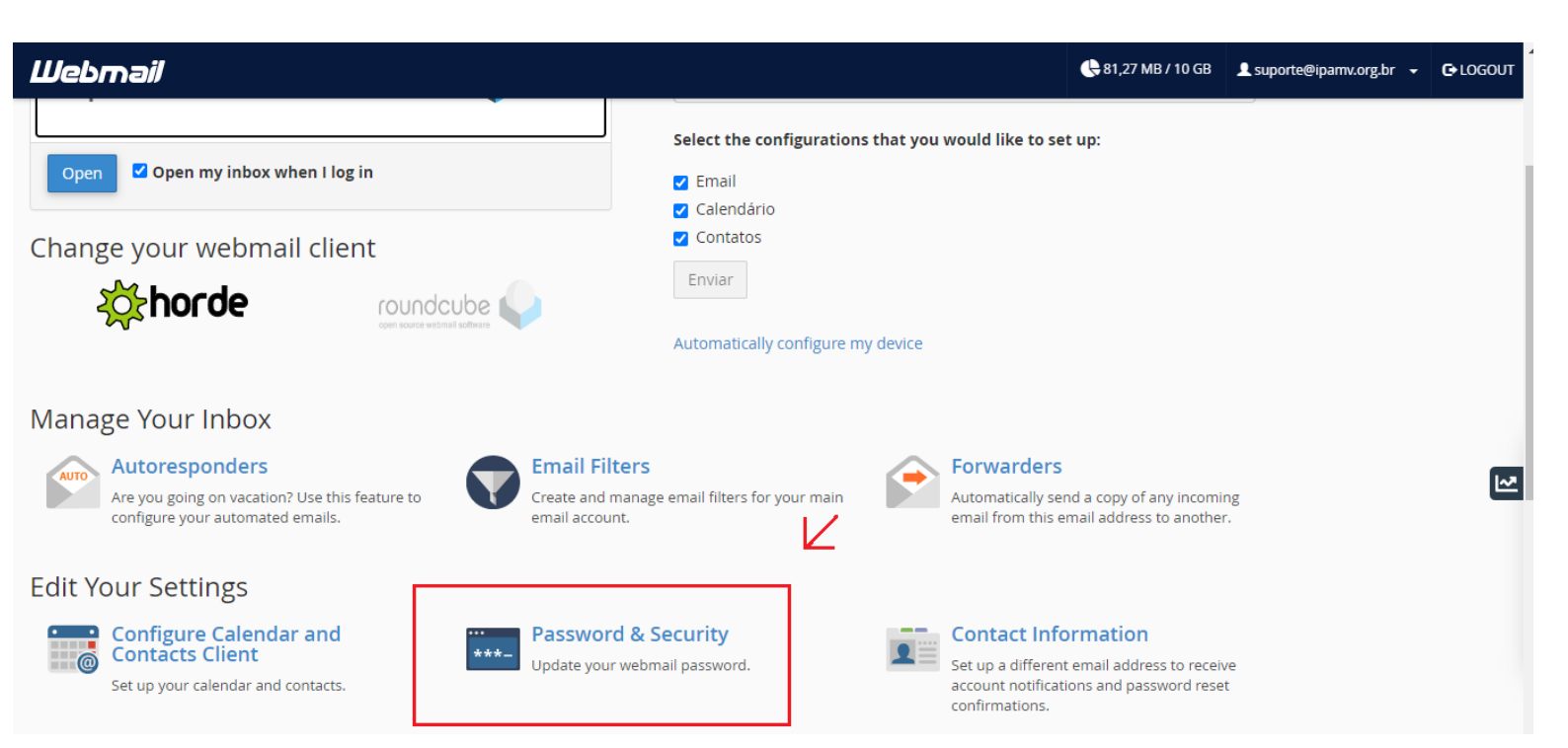

4. Após localizar a seção Password & Security irá ser direcionado para a janela de mudança de senha. Crie a sua nova senha e clique em salvar como indicado pela imagem abaixo, ressaltando que assim que a senha for alterada você será desconectado da conta tanto no webmail como no outlook e precisará inserir a nova senha.

## Webmail

| 🔤 Senha & Segurança                     |                  |
|-----------------------------------------|------------------|
| Informe uma nova senha para esta conta. |                  |
| Nova senha                              |                  |
|                                         |                  |
| Confirmar nova senha                    |                  |
| Nível de segurança da senha 🕄           |                  |
| Muito fraco (0/100)                     | Gerador de senha |
| Salvar                                  |                  |